## **Encargos Docentes (Coordenador)**

- 1. Acesse o sistema <u>SIGAA</u>.
- 2. Caso você possua mais de um vínculo ativo, selecione o acesso de CHEFIA/DIRETORIA.

|          | Vínculos Encontrados (4) |               |                                |  |  |  |  |
|----------|--------------------------|---------------|--------------------------------|--|--|--|--|
| ATIVOS   |                          |               |                                |  |  |  |  |
|          | Vínculo                  | Identificador | Outras informações             |  |  |  |  |
| <b>E</b> | Servidor                 | MATRICULA     | Lotação: NOME DO CAMPUS/CENTRO |  |  |  |  |
| <b>1</b> | Chefia/Diretoria         | MATRICULA     | Unidade: NOME DO DEPARTAMENTO  |  |  |  |  |

## 3. Selecione o módulo "Portal Coord. Graduação".

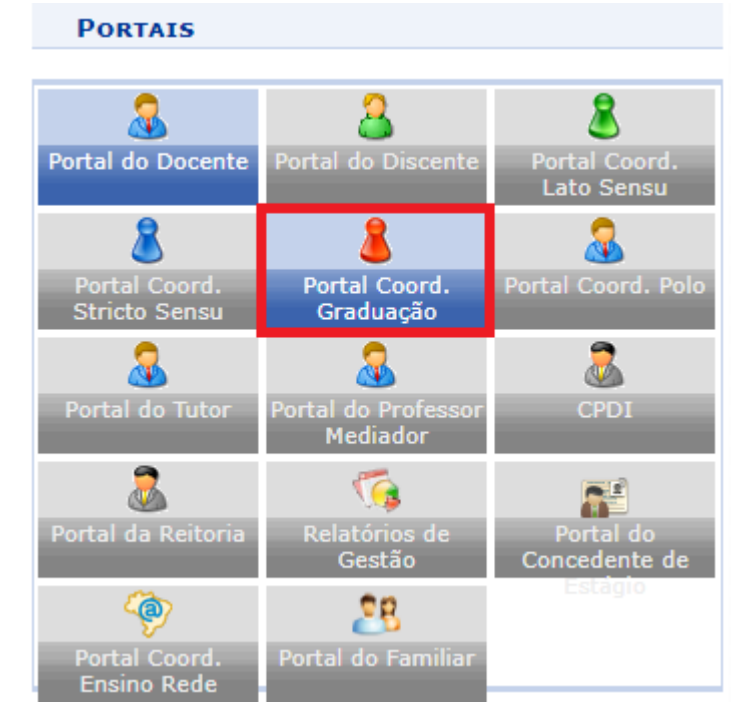

4. Na tela inicial do Portal da Coordenação, acesse Ensino>Plano Individual do Docente (PID)>Listar/Homologar Plano Individual do Docente:

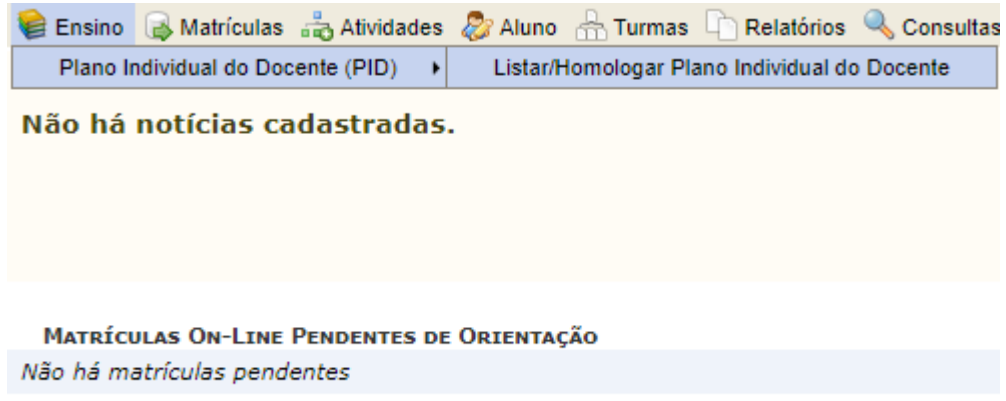

TRANCAMENTOS PENDENTES DE ORIENTAÇÃO

5. Preencha os filtros que desejar e clique em Filtrar PIDs:

|                |               | FILTROS      |   |   |
|----------------|---------------|--------------|---|---|
| Docente:       |               |              |   |   |
| Situação:      | TODOS OS PIDS |              | ~ | ] |
| Ano-Período: 🖈 | 2024.2        | ~            |   |   |
|                |               | Filtrar PIDs |   |   |

6. Na "Lista de Planos Individuais em Homologação, clique na lupa para visualizar o PID:

|             | LISTA DE PLANOS INDIVIDUAIS EM HOMOLOGAÇÃO |           |                 |                                                            |   |  |  |
|-------------|--------------------------------------------|-----------|-----------------|------------------------------------------------------------|---|--|--|
| Período Doo | cente                                      | CH Ensino | CH Planejamento | CH Outras Atividades Situação                              |   |  |  |
| 2024.2 VIC  | CTOR                                       | 4 h       | 4 h             | 16 h SUBMETIDO PARA APROVAÇÃO DA COORDENAÇÃO COM RESSALVAS | Q |  |  |
| 2024.2 MAU  | URICIO                                     | 4 h       | 4 h             | 38 h APROVADO COM RESSALVAS                                | Q |  |  |

7. Verifique os dados do PID e o quadro resumo da carga horária:

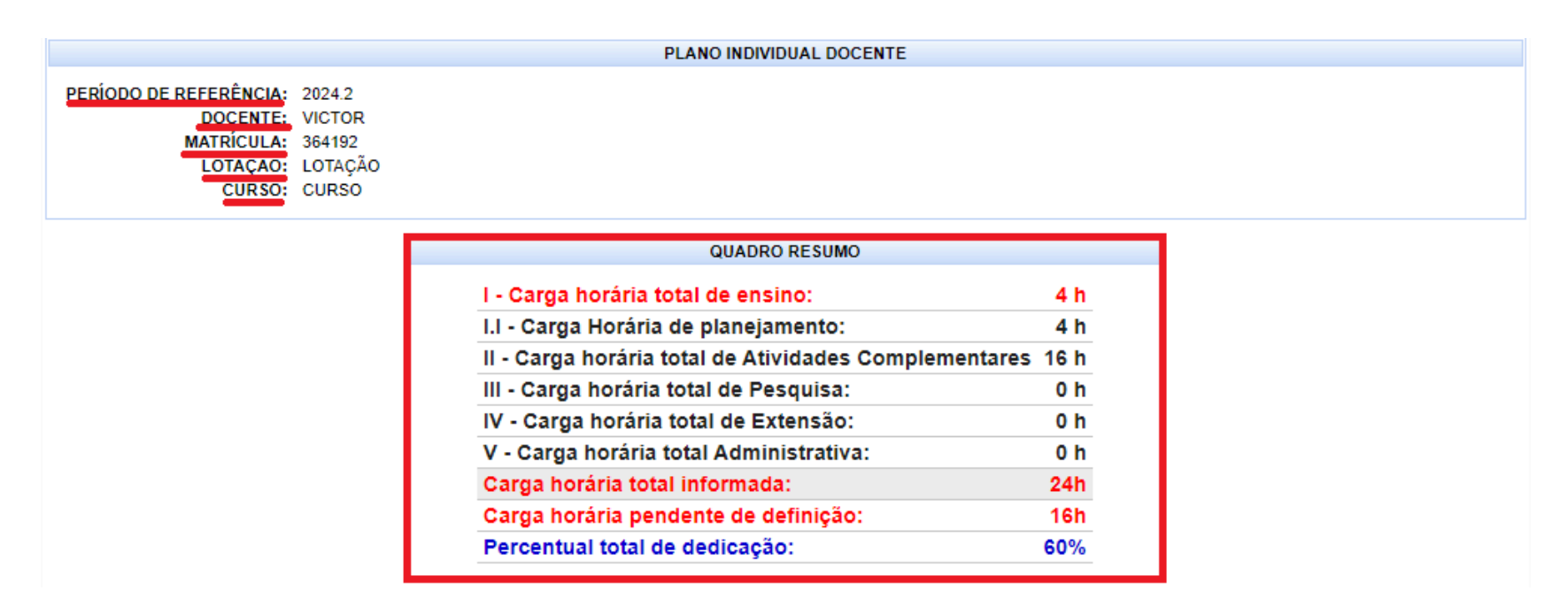

8. Logo abaixo você verá as seções de atividades, para expandir clique no "+":

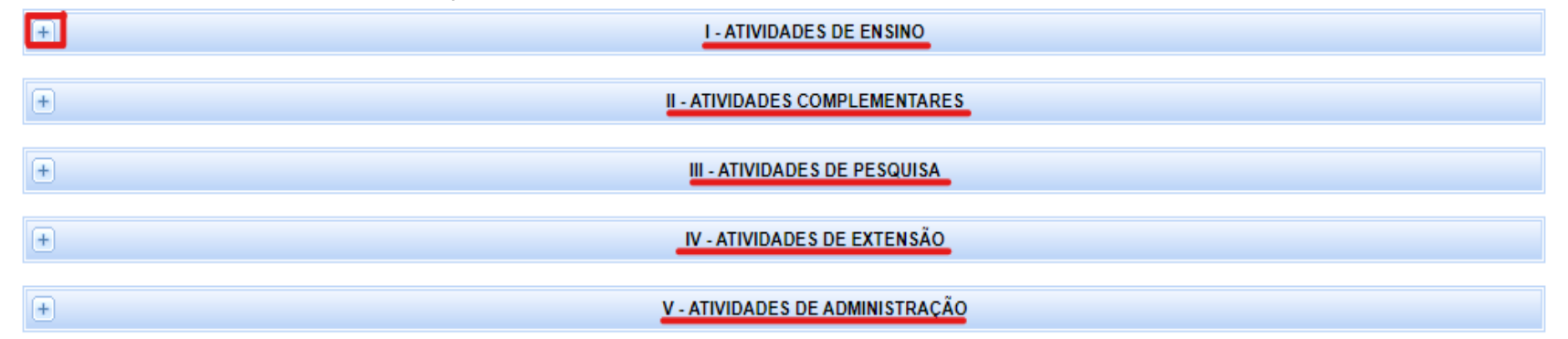

## I. Atividades de ensino:

|                                                                                                    |                                                                                                 | I - A                                                                                                    | TIVIDADES DE ENSINO                                                                                                    |                                                                                                    |                                                                                                    |                                                                                                    |
|----------------------------------------------------------------------------------------------------|-------------------------------------------------------------------------------------------------|----------------------------------------------------------------------------------------------------|----------------------------------------------------------------------------------------------------|----------------------------------------------------------------------------------------------------|----------------------------------------------------------------------------------------------------|----------------------------------------------------------------------------------------------------|
| ENSINO PRESENCIAL E A DISTANCIA                                                                                                    |                                                                                                 |                                                                                                    |                                                                                                    |                                                                                                    |                                                                                                    |                                                                                                    |
| Código                                                                                                    | Turma                                                                                           | Nível                                                                                                    | CH do Componente                                                                                                    | CH do Docente**                                                                                                    | CH Semanal Dedicada*                                                                                                    | CH planejamento*                                                                                                    |
| CTUCO367                                                                                                    | LÓGICA MATEMÁTICA - T01                                                                         | GRADUAÇÃO                                                                                                    | 60h                                                                                                    | 60h                                                                                                    | 4.0h                                                                                                    | 4.0h                                                                                                    |
| CTUCO8845                                                                                                    | BANCO DE DADOS - T01                                                                            | GRADUAÇÃO                                                                                                    | 60h                                                                                                    | 60h                                                                                                    | 4.0h                                                                                                    | 4.0h                                                                                                    |
| TOTAL DE CARGA HORÁRIA DE ENSINO PRESENCIAL: 12h                                                                                                    |                                                                                                 |                                                                                                    |                                                                                                    |                                                                                                    |                                                                                                    |                                                                                                    |
| * Carga horária semanal é diluída durante todo o semestre.<br>** O valor desse campo é dividido em meses em relação a duração da turma, exemplificando: caso uma turma seja ministrada de fevereiro a julho de um dado ano-letivo (contabilizando 6 meses), 5/6 da Carga<br>Horária atribuída ao docente da turma será vinculada ao PID do primeiro semestre (Janeiro a Junho) e 1/6 para o segundo semestre (Julho a Dezembro). |                                                                                                 |                                                                                                    |                                                                                                    |                                                                                                    |                                                                                                    |                                                                                                    |
|                                                                                                    | Código<br>CTUCO367<br>CTUCO8845<br>nanal é diluída du<br>mpo é dividido en<br>o docente da turm | Código Turma<br>CTUCO367 LÓGICA MATEMÁTICA - T01<br>CTUCO8845 BANCO DE DADOS - T01<br>TOTA<br>nanal é diluída durante todo o semestre.<br>Impo é dividido em meses em relação a duração da turma<br>o docente da turma será vinculada ao PID do primeiro sem | L - A<br>ENSINO PRES<br>Código Turma Nível<br>CTUCO367 LÓGICA MATEMÁTICA - T01 GRADUAÇÃO<br>CTUCO8845 BANCO DE DADOS - T01 GRADUAÇÃO<br>CTUCO8845 BANCO DE DADOS - T01 GRADUAÇÃO<br>TOTAL DE CARGA HORA<br>nanal é diluída durante todo o semestre.<br>Impo é dividido em meses em relação a duração da turma, exemplificando: caso<br>o docente da turma será vinculada ao PID do primeiro semestre (Janeiro a Junho | I - ATIVIDADES DE ENSINO     Código   Turma   ENSINO PRESENCIAL E A DISTANCIA     Código   LúGICA MATEMÁTICA - T01   GRADUAÇÃO   60h     CTUCO367   LÓGICA MATEMÁTICA - T01   GRADUAÇÃO   60h     CTUCO8845   BANCO DE DADOS - T01   GRADUAÇÃO   60h     TOTAL DE CARGA HORÁRIA DE ENSINO PRESE     nanal é diluída durante todo o semestre.   Impo é dividido em meses em relação a duração da turma, exemplificando: caso uma turma seja ministrada de o docente da turma será vinculada ao PID do primeiro semestre (Janeiro a Junho) e 1/8 para o segundo semestre | I - ATIVIDADES DE ENSINO     LÓdigo   Turma   ENSINO PRESENCIAL E A DISTANCIA     Código   Turma   Nível   CH do Componente   CH do Docente**     CTUCO367   LÓGICA MATEMÁTICA - T01   GRADUAÇÃO   60h   60h     CTUCO8845   BANCO DE DADOS - T01   GRADUAÇÃO   60h   60h     TOTAL DE CARGA HORÁRIA DE ENSINO PRESENCIAL: 12h     nanal é diluída durante todo o semestre.     Impo é dividido em meses em relação a duração da turma, exemplificando: caso uma turma seja ministrada de fevereiro a julho de um o secure da turma será vinculada ao PID do primeiro semestre (Janeiro a Junho) e 1/8 para o segundo semestre (Julho a Dezembro). | I - ATIVIDADES DE ENSINO     I - ATIVIDADES DE ENSINO     ENSINO PRESENCIAL E A DISTANCIA     Código   Turma   Nível   CH do Componente   CH do Docente**   CH Semanal Dedicada*     CTUCO367   LÓGICA MATEMÁTICA - T01   GRADUAÇÃO   60h   60h   4.0h     CTUCO8845   BANCO DE DADOS - T01   GRADUAÇÃO   60h   60h   4.0h     TOTAL DE CARGA HORÁRIA DE ENSINO PRESENCIAL: 12h     nanal é diluída durante todo o semestre.     Impo é dividido em meses em relação a duração da turma, exemplificando: caso uma turma seja ministrada de fevereiro a julho de um dado ano-letivo (contabilizando do concente da turma seja ministrada de fevereiro a julho de um dado ano-letivo (contabilizando do concente da turma seja ministrada de fevereiro a julho de um dado ano-letivo (contabilizando do concente da turma seja ministrada de fevereiro a julho de um dado ano-letivo (contabilizando do concente da turma seja ministrada de fevereiro a julho de um dado ano-letivo (contabilizando do concente da turma seja ministrada de fevereiro a julho de um dado ano-letivo (contabilizando do concente da turma) e 1/6 para o segundo semestre. |

Se na seção atividades de ensino não tiver turmas atribuídas a este docente, antes de aprovar o encargo, atribua turmas a ele.

Para as atividades II, III, IV e V, o comportamento do sistema é semelhante. Após clicar no "+" para expandir, serão exibidas as atividades que o docente selecionou juntamente com a observação, a carga horária referente à atividade e o anexo. Clique sobre o arquivo anexado para baixar.

| Ξ            | II - ATIVID                                                                  | ADES COMPLEMENTARES      |                        |
|--------------|------------------------------------------------------------------------------|--------------------------|------------------------|
|              |                                                                              |                          |                        |
| Ativida      | Ide                                                                          | Percentual de Dedicação  | CH Semanal Dedicada    |
| ATIVID       | ADES COMPLEMENTARES                                                          | 33 %                     | 16 h                   |
|              | Atividade                                                                    | es Complementares        |                        |
| $\checkmark$ | Coordenador de Curso de Graduação na Modalidade Regular Presencial, a Distân | cia e Plataforma Freire  | (CH Permitida: 8h) 8 h |
|              | Observação feita pelo docente                                                |                          |                        |
|              |                                                                              |                          | 1                      |
|              | Caracteres Restantes: 495                                                    | NEVOS                    |                        |
|              |                                                                              |                          |                        |
|              | Arquivo: Escolher arquiv                                                     | Nenhum arquivo escolhido |                        |
|              |                                                                              |                          |                        |
|              | Encargos Docente.pdf                                                         |                          |                        |

9. Caso o docente esteja afastado, será possível visualizar na seção "Afastamento" o tipo de afastamento, a observação e o arquivo anexado. Assim como nas atividades, clique sobre o documento anexado para baixar:

|            | AFASTAMENTO                                               |  |
|------------|-----------------------------------------------------------|--|
|            | Sem Afastamento O Afastamento Parcial O Afastamento Total |  |
| Observação |                                                           |  |
|            | Caracteres Restantes: 500                                 |  |
|            | ANEXOS:                                                   |  |
|            | Arquivo: Escolher arquivo Nenhum arquivo escolhido        |  |
|            |                                                           |  |

10.Caso tenha alguma observação sobre o PID preencha no campo "Observações>Coordenador":

| OBSERVAÇÕES                    |
|--------------------------------|
|                                |
| COORDENADOR:                   |
|                                |
|                                |
|                                |
|                                |
|                                |
|                                |
|                                |
|                                |
|                                |
|                                |
| (5000 caracteres/0 digitados ) |

11. Após verificação dos encargos do docente, clique em "Aprovar" caso queira submetê-lo para aprovação da chefia, ou clique em "Retornar o PID para o Docente" caso haja alguma inconsistência que o docente deva corrigir (importante ressaltar essa inconsistência no campo "Observações>Coordenador").

12. Caso precise reabrir um PID, repita os passos do 1 ao 6 e quando estiver visualizando o PID vá até o final da página e clique em "Reabrir PID". Você só conseguirá reabrir um PID que já foi aprovado pela Chefia.

| Reabrir PID << Voltar                                                                                                    |
|----------------------------------------------------------------------------------------------------|
| Portal do Coordenador                                                                                                    |
| SIGAA   Diretoria de Tecnologia da Informação e Comunicação - DTIC -   Copyright © 2009-2024 - UESPI - sigaa-customizacao.uespi.br.customizacao - v4.7.0_s.112 |